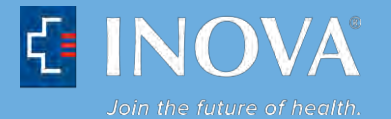

## Text Alert Instructions – Changing Your Cell Phone Number (Inova Employees, Community Physicians and Medical Students)

- 1. Log in to Inova Text Alert
- 2. Once logged in, select the Device Management button.

| What Would You Like to Do? | Active Notifications                                                             |  |  |
|----------------------------|----------------------------------------------------------------------------------|--|--|
| Device<br>Management       | Please select or enter a Notification ID<br>No active notifications were found a |  |  |
| Hossiges                   | Notification ID                                                                  |  |  |

3. Edit the existing cell phone number and carrier information, if applicable.

## Sample entries:

| Sprint:   | 1-1234567890@emg.sprint.com |
|-----------|-----------------------------|
| Verizon:  | 1234567890@vtext.com        |
| AT&T:     | 1234567890@txt.att.net      |
| T-Mobile: | 1234567890@tmomail.net      |

For additional carriers not listed above, please visit: http://www.notepage.net/smtp.htm

| 10-Digit Cell Number@ XXXXXXX (Go To http://www.inova.org/inovatextalent To Get Your Cell Carrier's Text ID Address) |                                             |                                                                                                    |  |
|----------------------------------------------------------------------------------------------------|---------------------------------------------|----------------------------------------------------------------------------------------------------|--|
| 1                                                                                                    |                                             |                                                                                                    |  |
| Delete Order                                                                                                    | 10-Digit Cell Number@Your Cell Carrier's ID |                                                                                                    |  |
|                                                                                                    | 1234567890@vtext.com                        |                                                                                                    |  |
|                                                                                                    |                                             |                                                                                                    |  |
|                                                                                                    |                                             |                                                                                                    |  |
|                                                                                                    |                                             |                                                                                                    |  |
|                                                                                                    |                                             |                                                                                                    |  |
|                                                                                                    |                                             |                                                                                                    |  |
|                                                                                                    | 10-Digit Cell Number@ XXXXX Delete Order 1  | 10-Digit Cell Number@ XXXXXXX (Go To http://www.inova.org/inovatextalert To Get Your (<br>Save ⊕ New ¥ Deste<br>Delete Order 10-Digit Cell Number@Your Cell Carrier's ID<br>1 1234567890@vtext.com |  |

4. Save new cell phone number.

| What Would You Like to Do?       | 10-Digit Cell Number@ XXXXXXX (Go To http://www.inova.org/inovatextalert To Get Your Cell Carrier's Text ID Address) |       |                                             |  |
|----------------------------------|----------------------------------------------------------------------------------------------------|-------|---------------------------------------------|--|
|                                  | Delete                                                                                                    | Order | 10-Digit Cell Number@Your Cell Carrier's ID |  |
| Device<br>Management<br>Messages |                                                                                                    | 1     | 1234567890@vtext.com                        |  |